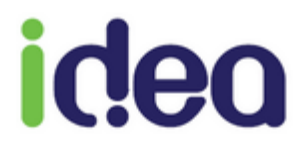

# GUIDE DE PRISE EN MAIN RAPIDE INFIRMIER

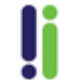

Ce guide de prise en main rapide a pour objectif de vous aider à maitriser les fonctionnalités essentielles de Topaze.

Pour retrouver toutes les autres aides comme le manuel d'utilisateur complet, le WIKI, des vidéos d'aide que nous vous proposons, n'hésitez pas à consulter notre site internet en cliquant sur "Wiki Maestro" à l'accueil de Topaze.

### **SOMMAIRE** :

- 1. Fiche patient
- 2. Ordonnance
- 3. Facturation
- 4. Télétransmission.

## **1. FICHE PATIENT**

Une fois que vous avez enregistré la ou les cartes vitales de vos patients, la 1ére chose à faire est de décharger le TLA (lecteur) en vous rendant dans le "Module lecteur ambulatoire" :

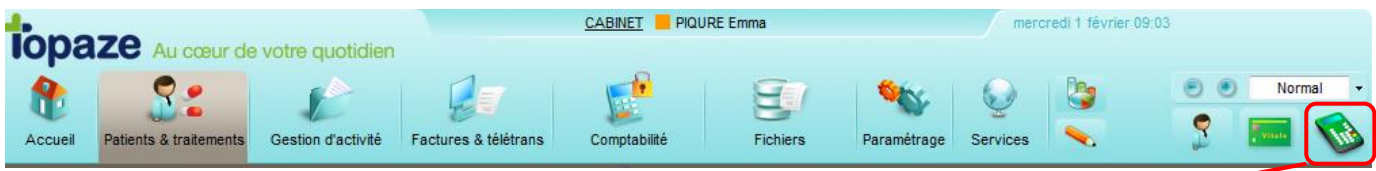

La gestion TLA s'ouvre pour proposer le déchargement du TLA :

| estion TL      | A                           | icien : PIQURE Emma         |          | •                               |                |         |                      |                      |                     | -            | X    |
|----------------|-----------------------------|-----------------------------|----------|---------------------------------|----------------|---------|----------------------|----------------------|---------------------|--------------|------|
|                | Caractéristique             | es du TLA                   |          |                                 |                | Eta     | at mémoire           | e du TLA             |                     |              |      |
|                | Tranche FSE :<br>N° Série : | 124 Enregistrer<br>00002758 | CdC : SV | 140200 Logicie<br>Nb facturants | 1: 03.32<br>13 | Nb F    | bénéf. :<br>SE PdT : | 0 Nb FSE<br>0 Sécuri | TLA : 0<br>sées : 0 | Désynchro. : | 0    |
| Identification | Famille PS :                | TLAréduit                   |          |                                 |                | Nb D    | RE PdT :             | 0 Sécuri             | sées : 0            | Désynchro. : | 0    |
|                | Préparation vis             | ite Retour visite Histo     | rique    |                                 | Mantant        | Mantant | Mantant              | Mantant              |                     |              |      |
| Charger        | Facture                     | Type Nom - Prénom           |          | Date facture                    | total          | AMO     | Mutuelle             | Patient              | Dernier soin        | Etat         | ^    |
| Décharger      |                             |                             |          |                                 |                |         |                      |                      |                     |              |      |
|                |                             |                             |          |                                 |                |         |                      |                      |                     |              |      |
| Défacturer     |                             |                             |          |                                 |                |         |                      |                      |                     |              |      |
|                |                             |                             |          |                                 |                |         |                      |                      |                     |              |      |
|                |                             |                             |          |                                 |                |         |                      |                      |                     |              |      |
|                |                             |                             |          |                                 |                |         |                      |                      |                     |              | *    |
|                |                             |                             |          |                                 |                |         |                      |                      | In                  | primer Fe    | rmer |

Soit Topaze vous informe que le patient n'existe pas et vous devrez l'ajouter, soit le patient est déjà enregistré et Topaze vous proposera de mettre à jour la Fiche patient.

Une fois le déchargement terminé, fermez la fenêtre de la gestion TLA pour commencer la saisie de la prescription.

Pour vous rendre dans le dossier du patient ultérieurement, cliquez sur le bouton de Recherche Patient :

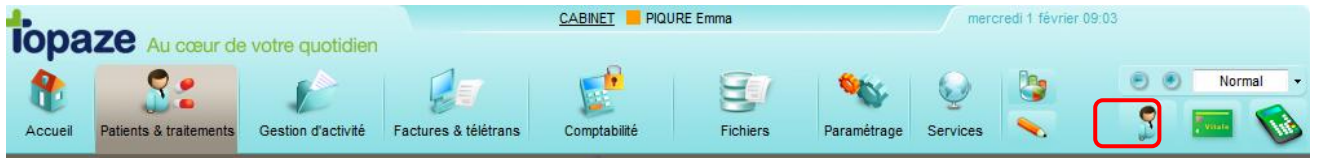

Info : C'est également par ce bouton que vous pouvez créer une fiche patient manuellement lorsque celui ci ne présente pas de carte vitale.

La liste des patients s'ouvre permettant de rechercher le patient et d'accéder à sa Fiche Patient à l'aide du bouton "Accès patient" (ou double clic sur le nom du patient). Vous pouvez aussi accéder directement à l'ordonnance du patient à l'aide du bouton "Accès ordonnance" :

| Recherche d'u      | n patient             | Colorana        |            | And Address            | 1-1-1          |        |               |                 |               |
|--------------------|-----------------------|-----------------|------------|------------------------|----------------|--------|---------------|-----------------|---------------|
| Critères de        | Nom :                 | Prénom :        | Né(e) le : | N° d'immatriculation : | Téléphone :    | C.P. : | Localité :    | Mutuelle :      |               |
| recherche :        |                       |                 | 11         |                        |                |        |               |                 |               |
|                    | A. Nom                |                 | Né(e) le   | N° d'immatriculation   | Téléphone      | C.P.   | Localité      | Mutuelle        | <u>^</u>      |
| _ <b>_</b> _       | ADIN Paul             |                 | 13/02/1978 | 1 78 02 61 565 321 37  | 06-00-00-00-00 | 83 600 | FREJUS        | Signataire Alme | rys           |
| Aiouter            | AME Lee               |                 | 01/02/1975 | 2 67 07 31 157 486 08  |                |        |               | AME             | E             |
| Patient            | BALINI Elodie         |                 | 10/03/1987 | 1 46 03 78 551 038 22  | 06-89-78-77-77 | 83 000 | TOULON        | MGEN            |               |
| 2                  | CAISSE Pascale        |                 | 01/19/1930 | 2 30 19 62 965 230 84  |                |        |               | Signataire Alme | rys           |
| 20                 | CARTE DE DEMO         | Adele Adele     | 22/10/1983 | 1 42 01 99 999 999 59  |                |        |               | Mutuelle 990111 | 111           |
| Dossier<br>Médical | CARTE DE DEMO         | ) Agathe        | 15/04/1979 | 1 42 01 99 999 999 59  | 04-04-30-00-00 | 77 420 | CHAMPS SUR M  | AD mutuelle     |               |
| weuca              | CARTE DE DEMO         | ) Alexandre     | 05/10/1988 | 1 42 01 99 999 999 59  |                |        |               |                 |               |
|                    | CARTE DE DEMO         | ) Alexis        | 04/09/1989 | 1 42 01 99 999 999 59  |                |        |               |                 |               |
|                    | CARTE DE DEMO         | ) Amelie        | 14/09/1949 | 1 42 01 99 999 999 59  |                |        |               | Mutuelle 990111 | 111           |
|                    | CARTE DE DEMO         | ) Charles       | 01/01/1942 | 1 42 01 99 999 999 59  |                |        |               | Mutuelle 990111 | 111           |
|                    | CARTE ENFANT          | SEUL Benjamin   | 01/01/1982 | 1 55 01 99 999 999 04  | 06-01-21-21-21 | 83 700 | SAINT RAPHAEL | Mutuelle 999999 | 997           |
|                    | CARTE FACTICE         | Remy            | 01/01/1955 | 1 55 01 99 999 999 04  | 04-93-35-45-87 | 06 800 | CAGNES SUR M  | Mutuelle 99999  | 997           |
|                    | CARVALHO Emm          | anuelle         | 09/04/1972 | 2 72 04 93 031 036 40  |                |        |               | ALMERYS         | -             |
|                    |                       |                 |            |                        |                |        |               |                 |               |
|                    | Afficher aussi les pa | tients archivés |            |                        |                |        |               |                 |               |
|                    |                       |                 |            |                        |                | C      | Annuler Accè  | s ordonnance    | Accès patient |

<u>ACCES PATIENT</u> : Permet d'accéder à la Fiche patient et de compléter les données administratives du patient et de sa mutuelle :

| +                  |                                             | CABINET PIQURE Emma                                           | mercredi 1 février 09:23                  |
|--------------------|---------------------------------------------|---------------------------------------------------------------|-------------------------------------------|
| iopa               | Ze Au cœur de votre quotidien               |                                                               |                                           |
|                    | S: 12                                       | 🛃 😰 💱                                                         | Normal                                    |
| Accueil            | Patients & traitements Gestion d'activité F | actures & télétrans Comptabilité Fichiers Paramétrage         | e Services 💊 🧊 🎦                          |
|                    |                                             | Mme BALINI Elodie (29 ans)                                    | 🕿 06-89-78-77-77 Situation indéfinie 📪 🗙  |
|                    | Traitements Fiche patient Ordonn            | ances Dossier médical Prescripteur : Dr FAVRE PIERRE          |                                           |
|                    | Patient                                     |                                                               | Dossier archivé 🥅                         |
| Précédent          | 🔘 M. 💿 Mme 🔘 Mile                           | Adresse 1 : Rue des palissades                                | Médecin traitant :                        |
| 8->                | Nom : BALINI                                | Adresse 2 :                                                   | Zone :                                    |
| Patient<br>Suivant | Prénom : Elodie                             | Code postal : 83 000 Ville : TOULON                           |                                           |
|                    | Nom JF :                                    | Téi I . 00-89-78-77-77 Téi 2 .                                | Éloignement                               |
| Ajouter<br>Patient | Né(e) le : 10/03/1987 29 ans                | Email :                                                       | Kilométrage : Type : Plaine 💌             |
| 940                | Rang gémellaire : 1                         | Lien : Assuré                                                 | Visite :                                  |
| Supprimer          | Assuré                                      |                                                               |                                           |
| Patient            | N° SS : 146 03 78 551 038                   | 22 Caisse : MGEN DE NICE                                      | Justificatif : Aucune pièce justificative |
| ŭ                  |                                             | Adverse da Brus das sellisse das                              | Régime Alsace-Moselle                     |
| Liste patients     | Mme Mile                                    | Rue des palissades                                            |                                           |
|                    | Nom: BALINI                                 | Adresse 2 :                                                   |                                           |
| Editer<br>Notes    | Prénom : Elodie                             | Code postal : 83 000 Ville : TOULON                           |                                           |
|                    | Nom JF :                                    | Tél 1 : 06-89-78-77-77 Tél 2 :                                | Situation :                               |
| Liste              | Né(e) le : 10/03/1987                       | Email :                                                       |                                           |
| <b>1</b>           | Complémentaire                              |                                                               |                                           |
| Suivi de           | Justificatif : L'adhérent/assuré a          | a présenté un support de droits autre que la carte Vitale (2) | Indicateur de traitement :                |
| factures           | Orgarisme : MGEN                            | Nº Orga. Complémentaire :                                     | 27000000 N° adhérent :                    |
|                    | CMU / TPIACS :                              | Règle de calcul (Formule) :                                   | 052 💌 100% du ticket modérateur           |
|                    | Contrat : La caisse reçoit une l            | FSE pour les parts obligatoire et complémentaire              |                                           |
|                    | 👔 aide 1.40 🔍 Assistant DRE 🛛 🗐 Infos       | Comp. 📰 Périodes 🧧 Maternité                                  | Imprimer Annuler Enregistrer              |

NB : N'oubliez pas qu'un Assistant DRE est présent pour vous aider à trouver une mutuelle et à comprendre les différents types de gestion de mutuelle.

## 2. ORDONNANCE

ACCES ORDONNANCE : Permet de consulter la dernière ordonnance créée ou

d'en créer une nouvelle.

|   | topa                        | CABINET PIQURE Emma mercredi 1 février 09:02                                                                                                    |
|---|-----------------------------|----------------------------------------------------------------------------------------------------|
|   | Accueil                     | Signature       Signature                                                                                                    |
|   | _                           | Mme BALINI Elodie (29 ans)       2 06-89-78-77-77       Situation indéfinie       ? ×         Traitements       Fiche patient       Ordonnances       Dossier médical       Prescripteur : Dr FAVRE PIERRE                                                                                                    |
| 1 | Créer<br>Ordonnance         | Fiche       Dates       Ordonnance affichée Nº 636       Selectionnez rordonnance a amoner       Image: Amoner les ordonnances nistorisees         Patient :       BALINI       Praticien : PIQ       Zone :       Image: FS papier, visite       Assurance : Maladie       (10-0-60)       Tiers Payant : C+M       Image: FS papier, visite         Image: FS papier, Visite       Image: FS papier, Visite                                                                                                    |
|   | Supprimer                   | Traitement 1       Traitement 2       •       2       Activation MAU       Cotation complexe       Active       Itematical Historique         Ordonnance du:       05/01/2017       par:       FAVRE       FAVRE       Part Caisse :       60 %                                                                                                    |
|   | Renouveler                  | Code :       NURSING       Séance de soins infirmiers, par séance d'une demi-heure, à raison de 4 au ma       Mutuelle paiement par la caisse         Nombre :       90       Jours        Début;       05/01/2017       Fin :       04/04/2017                                                                                                    |
| 4 | DSI<br>Historiser           |                                                                                                    |
|   | Pres-<br>criptions          | 18:00       1 AlS 3.00         Accident DC ou VP Oui du :         Image: State of the state of the state of |
|   | Spéci-                      | Lieu : Prévention commune AMO/AMC                                                                                                    |
|   | fiques<br>Facturer<br>(FSE) | Janvier 2017         Mars 2017         Mars 2017         Mars 2017           Di         Lu         Ma         Me         Je         Ve         Sa         Janvier 2017         Di         Lu         Ma         Me         Je         Ve         Sa           1         2         3         4         5         6         7         8         9         10         11         12         3         4         5         6         7         8         9         10         11         2         3         4         5         6         7         8         9         10         11         2         3         4         5         6         7         8         9         10         11         2         3         4         5         6         7         8         9         10         11         2         3         4         5         6         7         8         9         10         11         2         3         4         5         6         7         8         9         10         11         12         13         14         15         11         12         13         14                                                                                                    |
|   | Facturer<br>(Papier)        | 22       23       24       25       26       27       28       19       20       21       22       23       24       25       26       27       28       28       29       30       31       23       24       25       26       27       28       28       29       30       31       23       24       25       26       27       28       28       29       30       31       23       24       25       26       27       28       28       30       31       30       30       31       30       31       30       31       30       31       30       31       30       31       30       31       30       31       30       31       30       31       30       31       30       31       30       31       30       31       30       31       30       31       30       31       30       31       30       31       30       31       30       31       30       31       30       31       30       31       30       31       30       31       30       31       30       31       30       31       30       30       31 <td< th=""></td<>                                                                                                    |
|   |                             |                                                                                                    |

1 – Bouton de création d'une nouvelle ordonnance.

2 – Les 3 traitements de l'ordonnance.

Vous pouvez si nécessaire créer plusieurs traitements si la prescription l'indique. Ajouter un traitement permet de facturer des soins qui n'ont pas la même fréquence. (Ex. : un pansement tous les 2 jours, une injection tous les jours).

3 – L'Assurance et le Tiers Payant permettent d'indiquer le type de prise en charge du patient ainsi que sa participation au ticket modérateur.

L'Assurance comprend la nature d'assurance et l'exonération du ticket modérateur (ALD, Maternité etc...)

4- L'Accord préalable permet lorsque les soins le nécessitent, d'éditer le CERFA DAP à envoyer au Médecin conseil de la Caisse. Mais la plupart de vos soins nécessite plutôt d'établir une DSI (Démarche de Soins Infirmiers) 5 – SCOR permet la numérisation des pièces justificatives de la prescription ou de la DSI signée par le médecin afin de les transmettre plutôt que de les envoyer par voie postale.

**Organisation des séances :** (uniquement quand il y'a plusieurs praticiens dans le Cabinet)

La répartition des séances se gère de 2 manières :

1- Manuellement en passant par le sous onglet DATES de l'ordonnance :

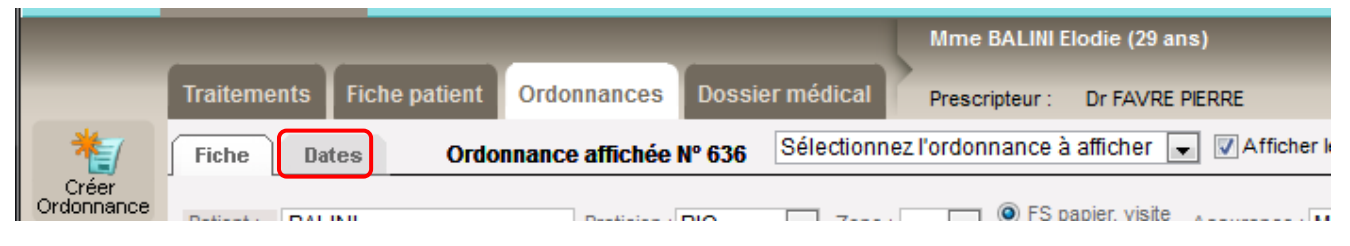

Le tableau de toutes les dates planifiées apparait permettant de modifier si besoins les informations. La répartition manuelle consiste à placer le praticien "Exécutant" et "Facturant" sur les jours de sa tournée, la modification se fait avec le clic droit de la souris une fois la ou les cases sélectionnées :

|                      | Mme BALINI Elodie (29 ans)                                                                            | 06-89-78-77-77   | Situation indéfinie | ? ×    |
|----------------------|----------------------------------------------------------------------------------------------------|------------------|---------------------|--------|
|                      | Traitements Fiche patient Ordonnances Dossier médical Prescripteur : Dr FAVRE PIERRE                  |                  |                     |        |
| *                    | Fiche Dates Ordonnance affichée N° 602 Sélectionnez l'ordonnance à afficher 💌 🖉 Afficher les ordonnar | ices historisées | Fin de traitement : | proche |
| Supprimer            |                                                                                                    |                  | -                   |        |
|                      | Praticien : Tous les praticiens Soins : Tous                                                          |                  |                     |        |
| Facturer             |                                                                                                    |                  | Aontant Montant     | Mont 🔺 |
| (FSE)                | N° Date Heure Executant Facturant Cotation Bilan Zone Dom Dim Nuit IK IK                              | .M IKS F         | HN DE               | DC =   |
|                      | 1 Dim 01/05/16 08:00 CS2 CS2 2 AIS 3.00 Dom ♥                                                         |                  |                     | -      |
| Facturer<br>(Papier) | 3 Lun 02/05/16 08:00 PIQ PIQ 24/93:00 Dom Dom Dom C                                                   |                  |                     |        |
|                      | 4 Lun 02/05/16 18:00 PIQ PI CAB CABINET Doing Dom Dom Dom                                             |                  |                     |        |
|                      | 5 Mar 03/05/16 08:00 PIQ PI CS2 CS PAINSEMENT Reine Dom Dom                                           |                  |                     |        |
| Ajout<br>séance      | 6 Mar 03/05/16 18:00 PIQ PIQ PIQ PIQURE Emma                                                          |                  |                     |        |
|                      | 7 Mer 04/05/16 08:00 PIQ PIL Dom Dom Dom Dom Dom Dom Dom Dom Dom Dom                                  |                  |                     |        |
|                      | 8 Mel 04/05/16 18:00 Pla Pla TAIS 3:00 Dom 2                                                          |                  |                     |        |
|                      | 10 Jeu 05/05/16 18:00 PIQ PIQ 1AIS 3:00 Dom V                                                         |                  |                     |        |
|                      | 11 Ven 06/05/16 08:00 PIQ PIQ 2AIS 3.00 Dom Dom                                                       |                  |                     |        |
|                      | 12 Ven 06/05/16 18:00 PIQ PIQ 1AIS 3.00 Dom 🗌                                                         |                  |                     |        |
|                      | 13 Sam 07/05/16 08:00 PIQ PIQ 2AIS 3.00 Dom 🗌                                                         |                  |                     |        |
|                      | 14 Sam 07/05/16 18:00 PIQ PIQ 1AIS 3.00 Dom Dom                                                       |                  |                     |        |
|                      | 15 Dim 08/05/16 08:00 PIQ PIQ 2AIS 3:00 Dom ♥ □                                                       |                  |                     |        |
|                      | 17 Lun 09/05/16 08:00 PAN PAN 2AIS 3.00 Dom                                                           |                  |                     |        |
|                      | 18 Lun 09/05/16 18:00 PAN PAN AIS 3.00 Dom 🗌                                                          |                  |                     |        |
|                      | • • • • • • • • • • • • • • • • • • •                                                                 |                  |                     | •      |
|                      |                                                                                                    |                  |                     | ^      |
|                      |                                                                                                    |                  |                     |        |
|                      | L<br>BALINI : Ordonnance du 01/05/2016 - 196 séances effectuées, 195 à facturer                       |                  |                     | ÷      |
|                      |                                                                                                    | Imprimer         | Annulor Enroyi      | etror  |
|                      |                                                                                                    | mprimer          | Annuer              | suer   |

Cette méthode est à appliquer sur toutes les ordonnances enregistrées.

 2 – Automatiquement en rentrant le planning (emploi du temps) du cabinet de tous les praticiens travaillant sur Topaze :

Nous appelons cela l'organisation se trouvant dans l'univers Gestion d'activité :

| tone    |              |                        |        |           | CABINET PIQURE Emma |                           |      |       |                    |               | je    | jeudi 2 février 14:09 |         |          |                                            |
|---------|--------------|------------------------|--------|-----------|---------------------|---------------------------|------|-------|--------------------|---------------|-------|-----------------------|---------|----------|--------------------------------------------|
| Accueil | Patients & t | Patients & traitements |        |           |                     | vité Factures & télétrans |      |       | s Comptabilité Fic |               |       | Paramétrage Services  |         |          | e e Normal •                               |
|         |              |                        |        |           |                     |                           |      |       | Mme i              | BALINI Elodie | (29 a | ns)                   | 20      | 6-89-78- | 77-77 Situation indéfinie 🥐 🗴              |
|         | Agenda       | Gestion                | patien | t Organis | ation               | Rétroces                  | sion | 7     | Prescri            | ipteur: DrF.  | AVRE  | PIERRE                |         |          |                                            |
| _       | CS2          | PAN                    | PIQ    | 1         |                     |                           |      |       |                    |               |       |                       |         |          | 4 Février 2017 ▲ ▶                         |
| 2       |              | Dimane                 | he 🕂   | Lundi     | ÷                   | Mardi                     | ÷    | Merci | redi 🕂             | Jeudi         | ÷     | Vendredi              | 🕂 Sam   | nedi 🚽   |                                            |
|         | Matin 🔿      |                        |        |           |                     |                           | -    | PIQ*  | 1                  | PIQ*          | 2     | PIQ*                  | 3 PIQ*  | 4        | Planning de PANSEMENT Reine                |
|         | A_Midi 🔿     |                        |        |           |                     |                           | 3    | PIQ*  |                    | PIQ*          |       | PIQ*                  | PIQ*    |          | Attribuer toutes les séances du cabir et   |
|         | Soir         |                        |        |           |                     |                           |      | PIQ*  |                    | PIQ*          |       | PIQ*                  | PIQ*    |          | O Supprimer des séances                    |
|         | Matin        | PAN*                   | 5      | PAN*      | 6                   | PAN*                      | 7    | PAN*  | 8                  | PAN*          | 9     | PAN*                  | 10 PAN* | 1        | <ul> <li>Affecter un remplaçant</li> </ul> |
|         | A_Midi →     | PAN*                   |        | PAN*      |                     | PAN*                      |      | PAN*  |                    | PAN*          |       | PAN*                  | PAN*    |          | PANSEMENT Reine effectue                   |
|         | Soir         | PAN*                   |        | PAN*      |                     | PAN*                      |      | PAN*  |                    | PAN*          |       | PAN*                  | PAN*    |          | toutes les séances du cabinet              |
|         | Matin        | CS2*                   | 12     | CS2*      | 13                  | CS2*                      | 14   | CS2*  | 15                 | CS2*          | 16    | CS2*                  | 17 CS2* | 18       | Semaine                                    |
|         | A_Midi 🔿     | CS2*                   |        | CS2*      |                     | CS2*                      |      | CS2*  |                    | CS2*          |       | CS2*                  | CS2*    |          | Dimanche                                   |
|         | Soir         | CS2*                   |        | CS2*      |                     | CS2*                      |      | CS2*  |                    | CS2*          |       | CS2*                  | CS2*    |          | Mardi                                      |
|         | Matin 🔿      | PIQ*                   | 19     | PIQ*      | 20                  | PIQ*                      | 21   | PIQ*  | 22                 | PIQ*          | 23    | PIQ*                  | 24 PIQ* | 25       | Mercredi                                   |
|         | A_Midi 🌖     | PIQ*                   |        | PIQ*      |                     | PIQ*                      |      | PIQ*  |                    | PIQ*          |       | PIQ*                  | PIQ*    |          | Vendredi                                   |
|         | Soir         | PIQ*                   |        | PIQ*      |                     | PIQ*                      |      | PIQ*  |                    | PIQ*          |       | PIQ*                  | PIQ*    |          | Janieu                                     |
|         | Matin 🔿      | PAN*                   | 26     | PAN*      | 27                  | PAN*                      | 28   |       |                    |               |       |                       |         |          | Journée                                    |
|         | A_Midi       | PAN*                   |        | PAN*      |                     | PAN*                      |      |       |                    |               |       |                       |         |          | I Matin<br>Après-midi≥12H00                |
|         | Soir         | PAN*                   |        | PAN*      |                     | PAN*                      |      |       |                    |               |       |                       |         |          | Soir ≥20H00                                |
|         | Matin 🔿      |                        |        |           |                     |                           |      |       |                    |               |       |                       |         |          | À compter du : Jeu 02/02/17                |
|         | A_Midi 🕁     |                        |        |           |                     |                           |      |       |                    |               |       |                       |         |          |                                            |
|         | Soir 🔶       |                        |        |           |                     |                           |      |       |                    |               |       |                       |         |          | Simuler sur le planning                    |
|         |              |                        |        |           |                     |                           |      |       |                    |               |       |                       |         |          |                                            |
|         |              |                        |        |           |                     |                           |      |       |                    |               |       |                       |         | Ani      | nuler   Imprimer   Enregistrer             |

Il faut choisir le mode d'organisation, la plupart du temps les infirmiers et infirmières utilisent une organisation par attribution totale (1).

| PIQ* | 1 |
|------|---|
| PIQ* |   |
| PIQ* |   |

Dans le calendrier cela est représenté par la couleur et le trigramme du praticien accompagné du sigle « \* ».

Pour affecter une journée à un praticien il faut choisir le praticien (2), cliquer sur le jour (3).

Si il faut affecter seulement une demi journée, il faut alors cliquer sur la case blanche de la demi journée de votre choix.

Info : Selon votre organisation il faudra prévoir d'utiliser un autre mode d'organisation plus complexe qu'il faudra voir lors une session de formation complémentaire avec un formateur.

# **3. FACTURATION**

La facturation peut se gérer de plusieurs emplacements.

### 1. Par l'onglet ORDONNANCE du patient à l'aide du bouton « Facturer FSE »:

| Facture<br>(FSE) | )<br>r                 |                    |                      |                     |                     |                    |                         |                |                       |         |
|------------------|------------------------|--------------------|----------------------|---------------------|---------------------|--------------------|-------------------------|----------------|-----------------------|---------|
| 4.               |                        |                    |                      |                     | JRE Emma            |                    | merc                    | redi 1 février | 09:02                 |         |
| Topa             | Ze Au cœur de          | votre quotidien    |                      |                     |                     |                    |                         |                |                       |         |
| Accueil          | Patients & traitements | Gestion d'activité | Factures & télétrans | Comptabilité        | Fichiers            | <b>Paramétrage</b> | Services                |                | O O No                | ormal - |
|                  |                        |                    |                      | Mme B               | ALINI Flodie (29 ar | 16)                | <b>1</b> 20 <b>1</b> 20 | 9_78_77_77     | Situation indéfinie   | 0.0     |
|                  | (manual) (man          |                    |                      |                     | renn Elouio (20 un  | 137                | - 00-0                  | 5-10-11-11     | Situation indefinite. | 00      |
|                  | Traitements Fic        | he patient Ordor   | inances Dossier m    | édical Prescrip     | pteur : Dr FAVRE f  | PIERRE             |                         |                |                       |         |
| *=/              | Fiche Dates            | Ordonnance         | affichée Nº 636 Sé   | lectionnez l'ordonn | ance à afficher 📘   | Afficher les       | ordonnances             | historisées    |                       |         |

2. Par l'univers « Factures & Teletrans » onglet « A facturer »

| opa     | Ze Au cœu           | r de votre qu | otidien  |                      | jeudi         | jeudi 2 février 14:3 |             |          |   |
|---------|---------------------|---------------|----------|----------------------|---------------|----------------------|-------------|----------|---|
| Accueil | Patients & traiteme | nts Gestion d | activité | Factures & télétrans | Comptabilité  | <b>B</b><br>Fichiers | Paramétrage | Services | ) |
|         | À facturer          | transmettre   | SCOR     | Suivi factures       | Lots transmis | Fichiers transmis    | NOEMIE      |          |   |
|         |                     |               | -        |                      |               |                      |             |          |   |

Le bouton "Facturer FSE" permet d'afficher l'aperçu de la feuille de soins puis 3 boutons d'action qui permettent de facturer selon la situation du patient : "FSE" (dégradée), "FSE visite" et "FSE visite anticipée" :

|                                                                           | Definet                                                                                                    | DAL IN U (COO)                                                                                                    |                           |            |                  |                                                                                                    |                                                       |                                                                                                    |                                                |                             |                           |   | N° :   | 2          | 261       |        |  |
|---------------------------------------------------------------------------|----------------------------------------------------------------------------------------------------|----------------------------------------------------------------------------------------------------|---------------------------|------------|------------------|----------------------------------------------------------------------------------------------------|-------------------------------------------------------|----------------------------------------------------------------------------------------------------|------------------------------------------------|-----------------------------|---------------------------|---|--------|------------|-----------|--------|--|
| Suivant                                                                   | Patient:                                                                                                    | BALINI (602)                                                                                                    |                           |            |                  | Tra                                                                                                    | iteme                                                 | nt prese                                                                                                    | crit le :                                      | 01/05                       | 6/2016                    |   | Date : | 02/0       | 2/2017    |        |  |
|                                                                           | Praticien :                                                                                                    | PIQURE Em.                                                                                                    | [PIQ]                     |            | 3                | Dar                                                                                                    | lo Dr                                                 | . EAV/R                                                                                                    | F                                              |                             |                           |   |        | 0210       | 212011    |        |  |
|                                                                           |                                                                                                    | 04/05/0040                                                                                                    |                           | 01001004   | -                | Fai                                                                                                    |                                                       |                                                                                                    | -                                              |                             |                           |   |        |            |           |        |  |
|                                                                           | Soins du :                                                                                                    | 01/05/2016                                                                                                    | au 02                     | 2/02/201   | <u> </u>         |                                                                                                    |                                                       |                                                                                                    |                                                |                             |                           |   |        |            |           |        |  |
| Precedent                                                                 |                                                                                                    | CAB CONV 2                                                                                                    | ZISD ZIK                  | <          |                  |                                                                                                    |                                                       | nom FA                                                                                                    | VRE                                            |                             |                           |   |        |            |           |        |  |
| C                                                                         |                                                                                                    |                                                                                                    |                           |            |                  |                                                                                                    |                                                       | traitemen                                                                                                    | t preso                                        | ritle 01/                   | 05/2016                   |   | 🗸 An   | nliquer    | le motif  |        |  |
| 13                                                                        |                                                                                                    |                                                                                                    |                           |            |                  |                                                                                                    |                                                       | entente r                                                                                                    | réalabl                                        | la du                       | 00.2010                   |   | d'e    | xonéra     | tion TM d | e la   |  |
| Recettes                                                                  |                                                                                                    |                                                                                                    |                           |            |                  |                                                                                                    |                                                       | entente p                                                                                                    | - Calabi                                       | io du                       |                           |   | fac    | ture à t   | tous les  | actes  |  |
|                                                                           | conditio                                                                                                    | ons de príse e                                                                                                    | n charg                   | je du bei  | teticiaire       | des som                                                                                                    | is (a re                                              | emplir par                                                                                                    | Tauxili                                        | aire medica                 | l(e))                     |   | For    | cer les    | donnée    | s AMO  |  |
| 1                                                                         | maladie                                                                                                    | exonération du t                                                                                                    | ticket mo                 | dérateur   | non 📃 🤉          | oui 📄 (si d                                                                                                    | oui, co                                               | chez une                                                                                                    | case o                                         | de la ligne                 | suivante)                 |   | fan    | nille et/o | ou bénéf  | ciaire |  |
|                                                                           |                                                                                                    |                                                                                                    | _                         |            |                  |                                                                                                    | 17                                                    |                                                                                                    | 1: E                                           | -                           |                           |   | apr    | rès la le  | cture ca  | rte    |  |
| Decalage                                                                  | soins en rappo                                                                                                    | ort avec ALD                                                                                                    |                           |            |                  | avec a                                                                                                    | action                                                | de prever                                                                                                    | ntion                                          |                             | autre 🔲                   |   | Vit    | ale        |           |        |  |
|                                                                           | accident causé                                                                                                    | é nar un tiers                                                                                                    | non                       | oui 🥅      | date             |                                                                                                    | 5                                                     | soins en r                                                                                                    | annort                                         | avec art 1                  | 115                       |   | FSI    | E en Mo    | ode Expe  | rt     |  |
| ESE                                                                       |                                                                                                    |                                                                                                    | the full                  |            |                  |                                                                                                    |                                                       |                                                                                                    | apport                                         |                             |                           |   |        |            |           |        |  |
| TOE                                                                       | 🔽 maternité                                                                                                    | date présumée (                                                                                                    | de début                  | t de gross | esse ou d        | ate d'acco                                                                                                    | ouchen                                                | nent                                                                                                    |                                                | 07/0                        | 5/2016                    |   |        |            |           |        |  |
|                                                                           |                                                                                                    |                                                                                                    |                           |            |                  |                                                                                                    |                                                       |                                                                                                    |                                                |                             |                           |   |        |            |           |        |  |
| ESE                                                                       | AT/MP                                                                                                    | numéro                                                                                                    |                           |            |                  | ou                                                                                                    |                                                       |                                                                                                    |                                                | date                        |                           |   |        |            |           |        |  |
| Visite                                                                    |                                                                                                    |                                                                                                    | actes e                   | effectués  | s (à ren         | nplir par l'a                                                                                                    | auxiliai                                              | re médica                                                                                                    | l(e))                                          |                             |                           |   |        |            |           |        |  |
|                                                                           |                                                                                                    |                                                                                                    |                           |            |                  |                                                                                                    | 1.0                                                   | -                                                                                                    |                                                |                             |                           | _ |        |            |           |        |  |
| 1 1 1 1 1 1 1 1 1 1 1 1 1 1 1 1 1 1 1                                     | determination of                                                                                                    | 4                                                                                                    |                           |            |                  |                                                                                                    |                                                       | fra                                                                                                    | is de                                          | déplacem                    | ent                       |   |        |            |           |        |  |
| ESE Vieite                                                                | dates des<br>actes                                                                                                    | tarific                                                                                                    | ation                     |            | mont             | ant des<br>praires                                                                                                    | Motif<br>DF                                           | fra<br>IF                                                                                                    | iis de                                         | déplacem<br>I.K.            | DD                        |   |        |            |           |        |  |
| FSE Visite<br>anticipée                                                   | dates des<br>actes                                                                                                    | tarific                                                                                                    | ation                     |            | mont             | ant des<br>praires<br>OP                                                                                                    | Motif<br>DE                                           | fra<br>IF<br>O                                                                                                    | nbre                                           | déplacem<br>I.K.<br>montant | ient<br>DD                |   |        |            |           |        |  |
| FSE Visite<br>anticipée                                                   | dates des<br>actes<br>02 05 16 2 Als                                                                                                    | tarific<br>S 3.00                                                                                                    | ation                     |            | mont             | ant des<br>praires<br>0<br>15.90                                                                                                    | Motif<br>DE                                           | fra<br>IF<br>0<br>2.50                                                                                                    | nbre                                           | déplacem<br>I.K.<br>montant | ient<br>DD<br>:©          |   |        |            |           |        |  |
| FSE Visite<br>anticipée                                                   | dates des<br>actes<br>02 05 16 2 Als<br>02 05 16 Als                                                                                                    | tarific<br>S 3.00<br>3.00                                                                                                    | ation                     |            | mont             | ant des<br>oraires<br>0<br>15.90<br>7.95                                                                                                    | Motif<br>DE                                           | fra<br>IF<br>2.50<br>2.50                                                                                                    | nbre                                           | déplacem<br>I.K.<br>montant | ient<br>DD                |   |        |            |           |        |  |
| FSE Visite<br>anticipée<br>Quittance                                      | dates des<br>actes         actes           02 05 16         2 AIS           02 05 16         AIS           03 05 16         2 AIS                                                                                                    | tarific<br>S 3.00<br>3.00<br>S 3.00                                                                                                    | ation                     |            | mont             | ant des<br>praires<br>0<br>15.90<br>7.95<br>15.90                                                                                                    | Motif<br>DE                                           | Fra<br>IF<br>2.50<br>2.50<br>2.50                                                                                                    | nbre                                           | déplacem<br>I.K.<br>montant | ient<br>DD<br>i€          |   |        |            |           |        |  |
| FSE Visite<br>anticipée<br>Quittance                                      | dates des<br>actes         actes           02 05 16         2 AIS           02 05 16         AIS           03 05 16         2 AIS           03 05 16         AIS           04 05 16         AIS                                                                                                    | tarific<br>\$ 3.00<br>3.00<br>\$ 3.00<br>3.00<br>3.00                                                                                                    | ation                     |            | mont             | ant des<br>praires<br>0<br>15.90<br>7.95<br>15.90<br>7.95                                                                                                    | Motif<br>DE                                           | Fra<br>IF<br>0<br>2.50<br>2.50<br>2.50<br>2.50<br>2.50<br>2.50<br>2.50                                                                                                    | nbre                                           | déplacem<br>I.K.<br>montant | ient<br>DD<br>€€          |   |        |            |           |        |  |
| FSE Visite<br>anticipée<br>Quittance                                      | dates des<br>actes           02 05 16         2 AIS           02 05 16         AIS           03 05 16         2 AIS           03 05 16         AIS           03 05 16         2 AIS           04 05 16         2 AIS           04 05 16         2 AIS                                                                                                    | tarific<br>\$ 3.00<br>\$ 3.00<br>\$ 3.00<br>\$ 3.00<br>\$ 3.00<br>\$ 3.00                                                                                                    | ation                     |            | mont             | ant des<br>praires<br>0<br>15.90<br>7.95<br>15.90<br>7.95<br>15.90<br>7.95                                                                                                    | Motif<br>DE                                           | 1F<br>2.50<br>2.50<br>2.50<br>2.50<br>2.50<br>2.50<br>2.50<br>2.50<br>2.50                                                                                                    | nbre                                           | déplacem<br>I.K.<br>montant | ient<br>DD<br>€€          |   |        |            |           |        |  |
| PSE Visite<br>anticipée<br>Quittance<br>DRE<br>rectificative              | dates des<br>actes           02 05 16         2 AIS           02 05 16         AIS           03 05 16         2 AIS           03 05 16         AIS           04 05 16         2 AIS           04 05 16         AIS           05 05 16         2 AIS                                                                                                    | tarific<br>\$ 3.00<br>\$ 3.00<br>\$ 3.00<br>\$ 3.00<br>\$ 3.00<br>\$ 3.00<br>\$ 3.00<br>\$ 3.00                                                                                                    | ation                     |            | mont             | ant des<br>oraires<br>0<br>15.90<br>7.95<br>15.90<br>7.95<br>15.90<br>7.95<br>23.90                                                                                                    | Motif<br>DE                                           | 1F<br>0<br>2.50<br>2.50<br>2.50<br>2.50<br>2.50<br>2.50<br>2.50<br>2.50<br>2.50<br>2.50<br>2.50<br>2.50                                                                                                    | nbre                                           | déplacem<br>I.K.<br>montant | ient<br>DD<br>:€          |   |        |            |           |        |  |
| FSE Visite<br>anticipée<br>Quittance<br>DRE<br>rectificative              | dates des<br>actes           02 05 16         2 AIS           02 05 16         AIS           03 05 16         2 AIS           03 05 16         AIS           04 05 16         AIS           05 05 16         AIS           05 05 16         AIS           05 05 16         AIS           05 05 16         AIS                                                                                                    | tarific<br>\$ 3.00<br>3.00<br>\$ 3.00<br>\$ 3.00<br>\$ 3.00<br>\$ 3.00<br>\$ 3.00 + F<br>3.00 + F                                                                                                    | ation                     |            | mont             | ant des<br>praires<br>0<br>15.90<br>7.95<br>15.90<br>7.95<br>15.90<br>7.95<br>23.90<br>15.95                                                                                                    | Motif<br>DE                                           | 1F<br>2.50<br>2.50<br>2. | nbre                                           | déplacem<br>I.K.<br>montant | ient<br>DD<br>€€          |   |        |            |           |        |  |
| FSE Viste<br>anticipée<br>Quittance<br>DRE<br>rectificative               | dates des<br>actes           02 05 16         2 AIS           02 05 16         AIS           03 05 16         2 AIS           03 05 16         AIS           04 05 16         AIS           05 05 16         AIS           05 05 16         AIS           05 05 16         AIS           05 05 16         AIS           05 05 16         AIS           05 05 16         AIS           05 05 16         AIS           05 05 16         AIS           05 05 16         AIS           05 05 16         AIS                                                                                                    | tarific<br>\$ 3.00<br>3.00<br>\$ 3.00<br>\$ 3.00<br>\$ 3.00<br>\$ 3.00<br>\$ 3.00<br>\$ 3.00<br>+ F<br>\$ 3.00 + F<br>\$ 3.00                                                                                                    | ation                     |            | mont             | ant des<br>praires<br>0<br>15.90<br>7.95<br>15.90<br>7.95<br>15.90<br>7.95<br>23.90<br>15.95<br>15.90                                                                                                    | Motif<br>DE                                           | IF<br>2.50<br>2.50<br>2. | nbre                                           | déplacem<br>I.K.<br>montant | ient<br>DD<br>t€          |   |        |            |           |        |  |
| FSE Visite<br>anticipée<br>Quittance<br>Quittance<br>DRE<br>rectificative | dates des<br>actes         2400           02 05 16         2AIS           03 05 16         AIS           03 05 16         AIS           03 05 16         AIS           04 05 16         AIS           05 05 16         AIS           05 05 16         AIS           05 05 16         AIS           06 05 16         AIS           06 05 16         AIS           06 05 16         AIS           06 05 16         AIS                                                                                                    | tarific<br>S 3.00<br>3.00<br>S 3.00<br>3.00<br>S 3.00<br>S 3.00<br>S 3.00 + F<br>3.00 + F<br>S 3.00<br>S 3.00<br>S 3.0                                                                                                    | ation                     |            | mont             | ant des<br>praires<br>15.90<br>7.95<br>15.90<br>7.95<br>15.90<br>7.95<br>23.90<br>15.95<br>15.90<br>7.95<br>23.90<br>15.95<br>15.90<br>7.95<br>23.90<br>15.90<br>7.95<br>15.90<br>7.95<br>7.95<br>7.95<br>7. | Motif<br>DE                                           | IF<br>2.50<br>2.50<br>2. | nbre                                           | déplacem<br>I.K.<br>montant | ient<br>DD<br>€€          |   |        |            |           |        |  |
| FSU Visite<br>anticipée                                                   | dates des<br>actes         Alternation           02 05 16         2AIX           02 05 16         2AIX           03 05 16         2AIX           03 05 16         2AIX           04 05 16         2AIX           04 05 16         2AIX           05 05 16         2AIX           05 05 16         2AIX           05 05 16         2AIX           06 05 16         2AIX           06 05 16         2AIX           06 05 16         2AIX           06 05 16         2AIX           06 05 16         2AIX           07 05 16         2AIX                                                                                                    | tarific<br>S 3.00<br>3.00<br>S 3.00<br>3.00<br>S 3.00<br>S 3.00<br>S 3.00 + F<br>S 3.00<br>S 3.00<br>S 3                                                                                                    | ation                     |            | mont             | ant des<br>oraires<br>15.90<br>7.95<br>15.90<br>7.95<br>15.90<br>7.95<br>23.90<br>15.95<br>15.90<br>7.95<br>15.90<br>7.95                                                                                                    | Motif                                                 | Fra<br>IF<br>0<br>2.50<br>2.50   | nbre                                           | déplacem<br>I.K.<br>montant | ient<br>DD<br>€           |   |        |            |           |        |  |
| FSE Visite<br>anticipie                                                   | dates des<br>actes         actes           02 05 16         2AIS           02 05 16         2AIS           03 05 16         2AIS           03 05 16         2AIS           03 05 16         2AIS           03 05 16         2AIS           04 05 16         2AIS           05 05 16         2AIS           05 05 16         2AIS           06 05 16         2AIS           06 05 16         AIS           06 05 16         AIS           07 05 16         AIS           07 05 16         AIS           07 05 16         AIS                                                                                                    | tarific<br>\$ 3.00<br>3.00<br>\$ 3.00<br>\$ 3.00<br>\$ 3.00<br>\$ 3.00<br>\$ 3.00<br>+ F<br>\$ 3.00<br>\$ 3.00<br>\$ | ation                     |            | mont             | ant des<br>oraires<br>15.90<br>7.95<br>15.90<br>7.95<br>23.90<br>15.95<br>23.90<br>15.95<br>15.90<br>7.95<br>15.90<br>7.95<br>15.90<br>15.95<br>15.90<br>7.95<br>15.90<br>15.95<br>15.95<br>15.90<br>15.95<br>15.90<br>15.95<br>15.95<br>15.95<br>15.90<br>15.95<br>15.95<br>15.95<br>15.95<br>15.95<br>15.95<br>15.95<br>15.95<br>15.95<br>15.95<br>15.95<br>15.95<br>15.95<br>15.95<br>15.95<br>15.95<br>15.95<br>15.95<br>15.95<br>15.95<br>15.90<br>7.95<br>15.95<br>15.90<br>7.95<br>15.95<br>15.90<br>7.95<br>15.90<br>7.95<br>15.90<br>15.90<br>15                                                                 | Motif                                                 | Fra<br>IF<br>0<br>2.50<br>2.50   | nbre                                           | déplacem<br>I.K.<br>montant | ient<br>DD<br>€           |   |        |            |           |        |  |
| FSE Visite<br>articipée<br>Quittance<br>DRE<br>rectificative              | dates des<br>actes         Alticologie           02 05 16         2 Alticologie           03 05 16         2 Alticologie           03 05 16         Alsicologie           03 05 16         Alsicologie           04 05 16         Alsicologie           05 05 16         Alsicologie           05 05 16         Alsicologie           06 05 16         2 Alsicologie           06 05 16         2 Alsicologie           07 05 16         Alsicologie           07 05 16         Alsicologie                                                                                                    | tarific<br>\$3.00<br>3.00<br>\$3.00<br>\$3.00<br>\$3.00<br>\$3.00<br>\$3.00 + F<br>\$3.00<br>\$3.00                                                                                                    | rèe                       | glement    | (*) (à r         | ant des<br>praires<br>15.90<br>7.95<br>15.90<br>7.95<br>15.90<br>7.95<br>15.90<br>15.95<br>15.90<br>7.95<br>15.90<br>7.95<br>15.90<br>15.90<br>15                                                      | Motif<br>DE                                           | 1F<br>2.50<br>2.50<br>2. | nbre                                           | déplacem<br>I.K.<br>montant | eent<br>DD<br>€           |   |        |            |           |        |  |
| FSE Visite<br>anticipée                                                   | dates des actes           02 05 16         2 AIX           02 05 16         AIS           03 05 16         2 AIX           03 05 16         AIS           03 05 16         AIS           04 05 16         AIS           05 05 16         AIS           05 05 16         AIS           06 05 16         AIS           06 05 16         AIS           07 05 16         AIS           07 05 16         AIS                                                                                                    | tarific<br>\$ 3.00<br>\$ 3.00<br>\$ 3.00<br>\$ 3.00<br>\$ 3.00<br>\$ 3.00<br>\$ 3.00 + F<br>\$ 3.00<br>\$ 3.00<br>\$ | rè                        | glement    | (°) (à r         | ant des<br>praires<br>15.90<br>7.95<br>15.90<br>7.95<br>23.90<br>15.95<br>15.90<br>7.95<br>15.90<br>7.95<br>15.90<br>15.90                                                        | Motif<br>DE<br>Fauxili                                | fra           IF         0           2.500         2.500           2.500         2.500           2.500         2.500           2.500         2.500           2.500         2.500           2.500         2.500           2.500         2.500           2.500         2.500           2.500         2.500           2.500         2.500           2.500         2.500           2.500         2.500           2.500         2.500           2.500         2.500                                                                                                    | ais de<br>nbre<br>al(e))<br>TAL                | déplacem<br>I.K.<br>montant | 189.10                    |   |        |            |           |        |  |
| FE Visite<br>anticipée                                                    | dates des actes           02 05 16         2AIX           02 05 16         AIX           03 05 16         2AIX           03 05 16         AIX           03 05 16         AIX           04 05 16         AIX           05 05 16         AIX           05 05 16         AIX           05 05 16         AIX           05 05 16         AIX           06 05 16         AIX           06 05 16         AIX           07 05 16         AIX           07 05 16         AIX           07 05 16         AIX           07 05 16         AIX           07 05 16         AIX           07 05 16         AIX                                                                                                    | tarific<br>\$ 3.00<br>\$ 3.00<br>\$ 3.00<br>\$ 3.00<br>\$ 3.00<br>\$ 3.00<br>\$ 3.00<br>\$ 3.00 + F<br>\$ 3.00<br>\$ 3.00<br>\$ | ation                     | glement    | mont<br>hond     | ant des<br>praires<br>15.90<br>7.95<br>15.90<br>7.95<br>15.90<br>7.95<br>23.90<br>15.95<br>15.90<br>7.95<br>15.90<br>7.95<br>15.90<br>7.95<br>15.90<br>7.95<br>15.90<br>7.95<br>15.90<br>7.95<br>23.90<br>15.90<br>7.95<br>23.90<br>15.90<br>7.95<br>23.90<br>15.90<br>7.95<br>23.90<br>15.90<br>7.95<br>23.90<br>15.90<br>7.95<br>23.90<br>7.95<br>23.90<br>7.95<br>15.90<br>7.95<br>23.90<br>7.95<br>15.90<br>7.95<br>23.90<br>7.95<br>15.90<br>7.95<br>23.90<br>7.95<br>15.90<br>7.95<br>23.90<br>7.95<br>15.90<br>7.95<br>23.90<br>7.95<br>15.90<br>7.95<br>15.90<br>15.90<br>15.90                                                                   | Fauxili<br>DE<br>Fauxili<br>MONT                      | fra           IF           0           2.500           2.500           2.500           2.500           2.500           2.500           2.500           2.500           2.500           2.500           2.500           2.500           2.500           2.500           2.500           2.500           2.500           2.500           2.500           2.500           2.500           2.500           2.500           2.500           2.500           2.500           2.500           2.500           2.500           2.500           2.500           2.500           2.500           2.500           2.500           2.500           2.500           2.500           2.500           2.500           2.500           2.500           2.500           2.500           2.500           2.500                                                                                                    | ais de s<br>nbre<br>nbre<br>7AL<br>+3)<br>ture | déplacem<br>I.K.<br>montant | 189.10<br>404.00          |   |        |            |           |        |  |
| FE Visite<br>anticipie<br>Outtance<br>DRE<br>rectricative                 | dates des actes         200516         2AIX           020516         AIX         030516         2AIX           030516         AIX         030516         AIX           030516         AIX         040516         2AIX           050516         AIX         050516         AIX           050516         AIX         060516         2AIX           060516         2AIX         060516         2AIX           070516         AIX         070516         AIX           070516         AIX         070516         AIX           070516         AIX         070516         AIX           070516         AIX         070516         AIX           070516         AIX         070516         AIX           070516         AIX         070516         AIX | tarific<br>\$ 3.00<br>\$ 3.00<br>\$ 3.00<br>\$ 3.00<br>3.00<br>\$ 3.00<br>\$ 3.00   | ation<br>rè               | glement    | (°) (à n         | ant des<br>praires<br>15.90<br>7.95<br>15.90<br>7.95<br>15.90<br>7.95<br>23.90<br>15.95<br>15.90<br>7.95<br>15.90<br>7.95<br>15.90<br>7.95<br>15.90<br>7.95<br>15.90<br>7.95<br>15.90<br>7.95<br>15.90<br>7.95<br>23.90<br>15.90<br>7.95<br>23.90<br>15.90<br>7.95<br>15.90<br>7.95<br>23.90<br>15.90<br>7.95<br>23.90<br>15.90<br>7.95<br>23.90<br>15.90<br>7.95<br>15.90<br>7.95<br>23.90<br>15.90<br>7.95<br>15.90<br>7.95<br>15.90<br>7.95<br>23.90<br>7.95<br>15.90<br>7.95<br>23.90<br>7.95<br>15.90<br>7.95<br>15.90<br>15.90<br>15.90                                                                | Fauxili<br>DE<br>Fauxili<br>Mon e<br>Total (          | fra<br>IF<br>0<br>2.500<br>2.50                                                                                                 | nbre<br>nbre<br>TAL<br>ture                    | déplacem<br>I.K.<br>montant | 189.10<br>404.00          |   |        |            |           |        |  |
| FSE Visite<br>articipée<br>Quittance<br>DRE<br>rectificative              | dates des<br>actes         020516         2AIS           020516         AIS         030516         2AIS           030516         2AIS         030516         2AIS           030516         2AIS         040516         2AIS           040516         2AIS         050516         AIS           050516         2AIS         060516         2AIS           050516         2AIS         060516         2AIS           060516         2AIS         060516         AIS           070516         2AIS         070516         AIS           070516         2AIS         070516         AIS           070518         AIS         070518         AIS           Page 1/3                                                                                   | tarific<br>\$ 3.00<br>3.00<br>\$ 3.00<br>3.00<br>\$ 3.00<br>\$ 5.00<br>\$ 3.00<br>\$ 5.00<br>\$ 5.000<br>\$ 5.000<br>\$ 5.000<br>\$ 5.000<br>\$ 5.0000<br>\$ 5   | ation<br>rè.<br>obligatoi | glement    | (°) (à r<br>X Te | ant des<br>praires<br>0<br>15.90<br>7.95<br>15.90<br>7.95<br>23.90<br>15.95<br>15.90<br>7.95<br>15.90<br>7.95<br>15.90<br>7.95<br>15.90<br>7.95<br>15.90<br>8<br>15.90<br>15.90                                                                                  | Fauxing<br>DE<br>Fauxing<br>Mon<br>Total (<br>n'a pas | Fragment of the second second                                                                                                    | nbre<br>nbre<br>TAL<br>+3)<br>ture<br>part co  | déplacem<br>I.K.<br>montant | 189.10<br>404.00<br>ire X |   |        |            |           |        |  |

LA FSE visite sécurisée se fait en 3 étapes, la première est la préparation de la facture en mode FSE visite (avec ou sans anticipation de date) :

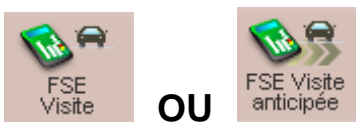

La 2éme est de charger la ou les factures préparées précédemment en cliquant sur la gestion TLA en haut à droite du logiciel :

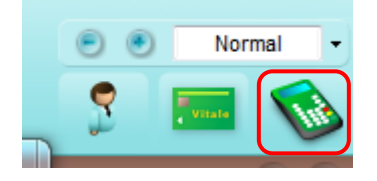

| 🚛 Gestion TLA  | 4              |                                       |                 |         |                     |            |         |              |              | ×     |  |  |
|----------------|----------------|---------------------------------------|-----------------|---------|---------------------|------------|---------|--------------|--------------|-------|--|--|
|                | Pra            | aticien : PIQURE Emma                 | •               |         |                     |            |         |              |              |       |  |  |
|                | Caractéristiqu | ves du TLA                            |                 |         | Etat mémoire du TLA |            |         |              |              |       |  |  |
|                | Tranche FSE :  | 502 Enregistrer CdC : SV14            | 40200 Logicie   | : 02.26 | Nt                  | bénéf.: O  | Nb FSE  | TLA: 0       |              |       |  |  |
|                | N° Série :     | 000000000000076171                    | Nb facturants : | 3       | Nb F                | SE PdT : 0 | Sécuris | sées: 0      | Désynchro. : | 0     |  |  |
|                | Famille PS :   | Prescripteurs et Auxiliaires médicaux |                 |         | Nb D                | RE PdT : 0 | Sécuris | sées: 0      | Désynchro. : | 0     |  |  |
| Identitication | Deferretions   | Determinite Historieus                |                 |         |                     |            |         |              |              |       |  |  |
|                | Preparation vi | site Retour visite Historique         |                 | Montont | Montont             | Montant    | Montont |              |              |       |  |  |
| Charger        | Facture        | Type Nom - Prénom                     | Date facture    | total   | AMO                 | Mutuelle   | Patient | Dernier soin | Etat         | ^     |  |  |
|                | 257            | FSE SPECIMEN CARTE MARIE-AMEL         | 24/01/2017      | 91.35€  | 91.35 €             | 0.00€      | 0.00€   | 26/04/2007   | A charger    |       |  |  |
|                | 258            | FSE ISSNER NATACHA                    | 24/01/2017      | 102.50€ | 102.50€             | 0.00€      | 0.00€   | 13/05/2010   | A charger    |       |  |  |
| Décharger      | 259            | FSE DUPONT CLAUDE                     | 24/01/2017      | 71.75€  | 71.75€              | 0.00€      | 0.00€   | 15/07/2010   | A charger    |       |  |  |
|                | 260            | FSE EXEMPLE DE CARTE OLIVIER          | 24/01/2017      | 17.20€  | 17.20€              | 0.00€      | 0.00€   | 19/04/2010   | A charger    |       |  |  |
|                |                |                                       |                 |         |                     |            |         |              |              |       |  |  |
| Défacturer     |                |                                       |                 |         |                     |            |         |              |              |       |  |  |
|                |                |                                       |                 |         |                     |            |         |              |              |       |  |  |
|                |                |                                       |                 |         |                     |            |         |              |              |       |  |  |
|                |                |                                       |                 |         |                     |            |         |              |              |       |  |  |
|                |                |                                       |                 |         |                     |            |         |              |              |       |  |  |
|                |                |                                       |                 |         |                     |            |         |              |              | Ŧ     |  |  |
|                |                |                                       |                 |         |                     |            |         | Im           | primer Fo    | ermer |  |  |

La troisième étape se fait sur le lecteur TLA à domicile à l'aide de la carte vitale. Une fois la lecture effectuée, il faut choisir le menu permettant de sécuriser la facture.

Il ne restera plus qu'à effectuer le décharger du lecteur de retour de votre tournée :

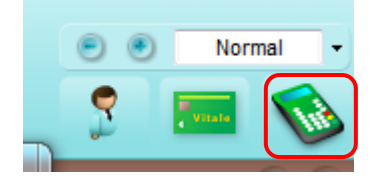

| 🔚 Gestion TLA  | 4                    |           |                  |                    | _            |                  |                |                     |                    |   |  |
|----------------|----------------------|-----------|------------------|--------------------|--------------|------------------|----------------|---------------------|--------------------|---|--|
|                | 1                    | Praticier | I: PIQURE E      | mma                | -            |                  |                |                     |                    |   |  |
|                | Caractéristi         | ques di   |                  | Etat mémoire du TL |              |                  |                |                     |                    |   |  |
|                | Tranche FSE          | : 50      | 26               | Nb bénéf. :        | 0            | Nb               |                |                     |                    |   |  |
|                | N° Série :           | 000       | 4                | Nb FSE PdT : 4     |              |                  |                |                     |                    |   |  |
| <b>V</b>       | Famille PS :         | Pre       | scripteurs et Au | ixiliaires médica  | ux           |                  | N              | Nb DRE PdT : 0      |                    |   |  |
| Identification |                      |           |                  | <u> </u>           |              |                  |                |                     |                    |   |  |
|                | Préparation          | visite    | Retour visite    | Historique         |              |                  |                |                     |                    |   |  |
| Charger        | Numéro de<br>Facture | Туре      | Nom - Prénom     |                    | Date facture | Montant<br>total | Montant<br>AMO | Montant<br>Mutuelle | Montant<br>Patient |   |  |
|                | 257                  | FSE       | SPECIMEN CA      | RTE MARIE-AM       | E 24/01/2017 | 91.35€           | 91.35€         | 0.00€               | 0.00€              | 2 |  |
| <b>a 3</b>     | 258                  | FSE       | ISSNER NATA      | CHA                | 24/01/2017   | 102.50€          | 102.50€        | 0.00€               | 0.00€              | 1 |  |
| Décharger      | 259                  | FSE       | DUPONT CLA       | JDE                | 24/01/2017   | 71.75€           | 71.75€         | 0.00€               | 0.00€              | 1 |  |
| North (        | 260                  | FSE       | EXEMPLE DE (     | CARTE OLIVIER      | 24/01/2017   | 17.20€           | 17.20€         | 0.00€               | 0.00€              | 1 |  |

3. Par le planning

facture.

# Le même bouton de facturation

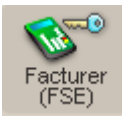

est disponible pour faire apparaitre la

La ou les factures seront prêtes à la télétransmission dans l'univers « Factures & Teletrans » onglet « A transmettre » :

| tona        | 70    |        |                                           |                    |                      |               | PIQURE Emma         |           |          | jeudi 2 f      | février 14:44 |               |          |            |          |
|-------------|-------|--------|-------------------------------------------|--------------------|----------------------|---------------|---------------------|-----------|----------|----------------|---------------|---------------|----------|------------|----------|
| iopa        | Zt    | A      | u cœur de                                 | votre quotidien    |                      | _             |                     |           |          |                |               |               |          |            |          |
|             |       | •      | <b>?</b> 🥏 👘                              |                    |                      | <b></b>       | F                   | 1         | <u> </u> |                | 2             | e             | ) 🖲      | Norn       | nal 💌    |
|             |       |        | <b>.</b>                                  |                    | 8                    |               | 8                   |           |          | ×              | <u> </u>      |               | •        |            |          |
| Accueil     | Patie | ints 8 | & traitements                             | Gestion d'activité | Factures & télétrans | Comptabilité  | Fichie              | rs Par    | amétrage | Services       |               |               | •        | VIII II    |          |
|             |       |        |                                           |                    |                      |               |                     |           |          |                |               |               |          |            | ? ×      |
|             | Àf    | actu   | irer À trai                               | smettre SCOR       | Suivi factures       | Lots transmis | Fichiers transr     |           | IF       |                |               |               |          |            |          |
|             |       | aoto   | in an an an an an an an an an an an an an |                    |                      |               | Thomas and a second |           |          |                |               |               |          |            |          |
| Critères de | P     | ratici | en : CS PAN                               | SEMENT Reine       | •                    |               |                     |           |          |                |               |               |          |            |          |
| recherche : |       |        |                                           |                    |                      |               |                     |           |          |                |               |               |          |            |          |
|             | Sél.  | м      | N°                                        | Туре               | Patient              |               | Du                  | Au        | SCOR     | Montant        | Monte         | ant           | Organisr | ne<br>Vit. | Pour ^   |
| •           |       | ~      | 95                                        | ESE                | DESMAUX Nathalie     |               | 25/08/2009          | 25/08/200 | 9 0      | Caisse<br>9.45 | €             | elle<br>0.00€ | 01 999   | re         |          |
| Voir        |       |        | 188                                       | FSE                | ISSNER Natacha       |               | 04/01/2010          | 15/04/201 | 0 0      | 93.60          | € 6           | 62.40€        | 01 349   |            |          |
| 7           |       |        | 189                                       | FSE                | ISSNER Natacha       |               | 19/04/2010          | 16/08/201 | 0 0      | 109.20         | € 7           | 72.80€        | 01 349   | ) 🔍        |          |
| Marquer     |       | ~      | 207                                       | FSE                | DUPONT Claude        |               | 09/08/2010          | 20/10/201 | 0 D      | 236.16         | €             | € 00.0        | 01 349   | ) 🔍        |          |
| Démarquer   |       | *      | 232                                       | FSE                | BEAUVAU Marie        |               | 02/03/2010          | 03/03/201 | 0 D      | 24.60          | €             | € 00.0        | 03 00    |            |          |
|             |       | *      | 237                                       | FSE                | DUPONT Paul          |               | 26/12/2016          | 27/12/201 | 6 O      | 10.56          | €             | 7.04€         | 03 354   | F 🔍        |          |
| <u></u>     |       | *      | 237                                       | DRE Initiale       | DUPONT Paul          |               | 26/12/2016          | 27/12/201 | 6 O      | 10.56          | €             | 7.04€         | SP 002   | . 🤍        |          |
| Transmettre |       | ~      | 255                                       | FSE                | SPECIMEN CARTE       | Conrad        | 08/12/2016          | 06/01/201 | 7 0      | 101.88         | € 6           | 67.92€        | 01 999   | 1 🔍        |          |
| 1.7         |       | *      | 255                                       | DRE Initiale       | SPECIMEN CARTE       | Conrad        | 08/12/2016          | 06/01/201 | 70       | 101.88         | € 6           | 67.92€        | AL 00    |            |          |
| Dhle        |       | ×      | 221000019                                 | FSE                | DESMAUX Nathalie     |               | 07/01/2009          | 07/01/200 | 9 0      | 1.50           | €             | 0.00€         | 01 999   | 1 👟        | <b>e</b> |
| facture     |       | ~      | 502000002                                 | FSE                | DUPONT Cecile        |               | 27/12/2016          | 27/12/201 | 6        | 4.34           | €             | 2.89€         | 03 354   | + 🐔        |          |
| -52-        |       |        |                                           |                    |                      |               |                     |           |          |                |               |               |          |            |          |
| Hors        |       |        |                                           |                    |                      |               |                     |           |          |                |               |               |          |            |          |
| Télétrans.  |       |        |                                           |                    |                      |               |                     |           |          |                |               |               |          |            |          |
| 1           |       |        |                                           |                    |                      |               |                     |           |          |                |               |               |          |            |          |
|             |       |        |                                           |                    |                      |               |                     |           |          |                |               |               |          |            |          |
| Défacturer  | )     |        |                                           |                    |                      |               |                     |           |          |                |               |               |          |            |          |
| (A)         |       |        |                                           |                    |                      |               |                     |           |          |                |               |               |          |            |          |
|             |       |        |                                           |                    |                      |               |                     |           |          |                |               |               |          |            |          |
| Vidage      |       |        |                                           |                    |                      |               |                     |           |          |                |               |               |          |            |          |
|             |       |        |                                           |                    |                      |               |                     |           |          |                |               |               |          |            |          |
|             | Nor   | hre -  | la facturae : 1                           | 1                  |                      |               |                     |           |          |                |               |               |          |            |          |
|             | doni  | 11 e   | écurisées                                 |                    |                      |               |                     |           |          |                |               |               |          |            | -        |
|             | uom   |        | o canacca                                 |                    |                      |               |                     |           | -        |                |               |               | _        |            |          |
|             |       |        |                                           |                    |                      |               |                     |           | SCOF     | V 🖸 🕩          | (A) (F        | Imp           | primer   | Lég        | ende     |

**Information :** Si une anomalie est détectée et qu'il faut annuler la facture le bouton Défacturer est disponible dans cette fenêtre.

# 4. TELETRANSMISSION

#### La Télétransmission et le contrôle des paiements.

La ou les factures seront prêtes à la télétransmission dans l'univers « Factures & Teletrans » onglet « A transmettre » :

| tona                                        | 76         | <u>ہ</u> د   | u occur do                    | votro quotidior     |                      | <u>Cabinet</u> Piq                                                                                              | URE Emma      |            |         | jeudi 2 fév | rier 14:44          |                     |                   |       |
|---------------------------------------------|------------|--------------|-------------------------------|---------------------|----------------------|----------------------------------------------------------------------------------------------------|---------------|------------|---------|-------------|---------------------|---------------------|-------------------|-------|
| Accueil                                     | Patie      | ents 8       | traitements                   | Gestion d'activité  | Factures & télétrans | Comptabilité                                                                                                    | Fichier       | s Para     | wétrage | Services    |                     |                     | Normal            | 6     |
| _                                           | À          | factu        | ırer À tran                   | smettre SCOR        | Suivi factures       | Lots transmis Fi                                                                                                | chiers transm | nis NOEMI  |         |             |                     |                     |                   |       |
| Critères de<br>recherche :                  | F          | Pratici      | en : CS PAN                   | ISEMENT Reine       |                      |                                                                                                    |               |            |         |             |                     |                     |                   |       |
| 111                                         | Sél.       | М            | N°                            | Туре                | Patient              |                                                                                                    | Du            | Au         | SCOR    | Montant     | Montant<br>Mutuelle | Organis<br>Destinat | ne<br>ire Vit. Po | our ^ |
| E                                           |            | $\checkmark$ | 95                            | FSE                 | DESMAUX Nathalie     |                                                                                                    | 25/08/2009    | 25/08/2009 | 0       | 9.45 €      | 0.00 €              | 01 99               | Š 🔍 🗆             |       |
| Voir                                        |            |              | 188                           | FSE                 | ISSNER Natacha       |                                                                                                    | 04/01/2010    | 15/04/2010 | 0       | 93.60 €     | 62.40 €             | 01 34               | ) 🔍               |       |
| ₹                                           |            |              | 189                           | FSE                 | ISSNER Natacha       |                                                                                                    | 19/04/2010    | 16/08/2010 | 0       | 109.20 €    | 72.80€              | 01 34               | 3 🔍 🗌             |       |
| Marquer                                     |            | ~            | 207                           | FSE                 | DUPONT Claude        |                                                                                                    | 09/08/2010    | 20/10/2010 | D       | 236.16€     | 0.00€               | 01 34               | ) 🔍               |       |
| Démarquer                                   |            | ×            | 232                           | FSE                 | BEAUVAU Marie        |                                                                                                    | 02/03/2010    | 03/03/2010 | D       | 24.60 €     | 0.00€               | 03 00               | 1 🔍 🗌             |       |
|                                             | P          | ×.           | 237                           | FSE                 | DUPONT Paul          |                                                                                                    | 26/12/2016    | 27/12/2016 | 0       | 10.56 €     | 7.04€               | 03 35               | • <               |       |
| • • • •                                     |            | ×            | 237                           | DRE Initiale        | DUPONT Paul          | No. and Annual Annual Annual Annual Annual Annual Annual Annual Annual Annual Annual Annual Annual Annual Annua | 26/12/2016    | 27/12/2016 | 0       | 10.56 €     | 7.04€               | SP 00               |                   |       |
| Iransmettre                                 |            | ×.           | 255                           | FSE<br>DDE laitiele | SPECIMEN CARTE C     | Conrad                                                                                                    | 08/12/2016    | 06/01/2017 | 0       | 101.88 €    | 67.92 €             | 01 99               |                   |       |
|                                             |            | , v          | 255                           | DRE Initiale        | DESMALIX Notholio    | Jonrad                                                                                                    | 08/12/2016    | 05/01/2017 | 0       | 101.00 €    | 07.92 €<br>0.00 €   | AL 00               |                   |       |
| Dble                                        |            | ~            | 502000002                     | ESE                 | DUPONT Cecile        |                                                                                                    | 27/12/2016    | 27/12/2016 | 0       | 4.34 €      | 2.89€               | 03 35               | 4                 |       |
| facture<br>Hors<br>Télétrans.<br>Défacturer | Nor<br>don | nbre c       | Je factures : 11<br>écurisées | 1                   |                      |                                                                                                    | 2111212010    |            |         | 4.946       | 2.031               |                     |                   |       |
|                                             |            |              |                               |                     |                      |                                                                                                    |               |            | 🚴 scol  | R 0 0 (     | A F Im              | orimer              | Légen             | ide   |
|                                             |            |              |                               |                     |                      |                                                                                                    |               |            |         |             |                     |                     |                   |       |

L'indicateur SCOR vous rappelle si une pièce justificative a été numérisée ou non.

Si vous transmettez tout de même les factures celles qui n'ont pas de pièce attachées seront envoyées sans la pièce et vous devrez par la suite plus tard effectuer l'envoi des pièces manquantes.

Toutefois nous vous conseillons fortement de tout scanner avant de transmettre pour éviter des oublis.

Les symboles de couleur représentent le type de facture utilisé. En bas à droite se trouve le bouton de légende pour rappeler le code couleur de chaque mode.

### ETAPES d'une télétransmission complète

- Bouton "Transmettre"
- Sur le bordereau de télétransmission cliquez sur le bouton "Envoi"
- Laissez ensuite l'envoi se terminer et cliquez sur FERMER.
- Imprimez si besoin les bordereaux et fermez la fenêtre.
- Topaze propose l'envoi des pièces justificatives, répondre OUI.
- Laisser la télétransmission se terminer et cliquer sur OK.
- Si des pièces ne sont pas scannées ou envoyées, elles seront affichées dans le tableau pour être effectuée ultérieurement.

### Le contrôle des télétransmissions

La facture nouvellement envoyée sera placée dans le "Suivi factures" en attendant un retour de la caisse qui vous informe si une facture est acceptée ou rejetée (retour NOEMIE)

| topa        |                          | votre quotidien      |                      | CABINET       | PIQU   | JRE Emma    | /                       | vendred | li 24 février 15:2         | 9              |        |       |
|-------------|--------------------------|----------------------|----------------------|---------------|--------|-------------|-------------------------|---------|----------------------------|----------------|--------|-------|
| Accueil     | Patients & traitements   | Gestion d'activité   | actures & télétrans  | Comptabili    | té     | Fichi       | ers Paramétrage Servi   | ces     | ©≱<br>►                    | ••             | Norm   | al -  |
|             | À facturer À trans       | smettre SCOR         | Suivi factures       | Lots transmis | Fic    | hiers trans | smis NOEMIE             |         |                            |                |        | ? ×   |
| Critères de | Praticien : N°           | Fact: Type: D        | )ate facture ≥Date e | envoi≥: Lot:  | Fichie | r: Patier   | it :                    | (       | Org. Dest. : Affi          | cher les factu | ires : |       |
| recherche : | CS2 💌                    | Toutes -             | 00/00/0000 00/0      | 0/0000        |        |             |                         |         | To                         | utes           | •      | 1     |
| 18577       | Vit. Pour Praticien      | N° 🛄 Тур             | e Date facture       | Date d'envoi  | Lot    | Fichier     | Patient                 |         | Organisme                  | Montant fa     | acture | Rest_ |
| Dhle        | CS2                      | 169 T FSE            | 21/10/2009           | 22/10/2009    | 76     | TRA076      | DUPONT Claude           | CPAM    | 349 (9881)                 | 6              | 7.60€  |       |
| facture     | CS2                      | 170 T FSE            | 21/10/2009           | 22/10/2009    | 76     | TRA076      | DUPONT Claude           | CPAM    | 349 (9881)                 | 7              | 5.40€  |       |
|             | CS2                      | 171 S FSE            | 21/10/2009           | 22/10/2009    | 76     | TRA076      | ESSAI Alain             | CPAM    | 349 (9881)                 | 16             | 5.40€  |       |
|             | 🔍 🔳 CS2                  | 136 C FSE            | 06/10/2009           | 13/10/2009    | 48     | TRR048      | DUPONT Claude           | CPAM    | 349 (9881)                 | 15             | 7.60€  | -     |
| Bordereau   | CS2                      | 135 C FSE            | 06/10/2009           | 13/10/2009    | 48     | TRR048      | DUPONT Claude           | CPAM    | 349 (9881)                 | 15             | 7.60€  |       |
| C           | CS2                      | 137 A FSE            | 06/10/2009           | 13/10/2009    | 48     | TRR048      | DUPONT Claude           | CPAM    | 349 (9881)                 | 36             | 2.60€  |       |
| 3           | CS2                      | 154 A FSE            | 09/10/2009           | 13/10/2009    | 47     | TRR047      | POLY Eric               | CPAM    | 349 (9881)                 | 14             | 6.60€  |       |
| Recettes    | CS2                      | 153 S FSE            | 09/10/2009           | 13/10/2009    | 47     | TRR047      | ESSAI Alain             | CPAM    | 349 (9881)                 | 4              | 6.80€  |       |
|             | CS2                      | 155 S FSE            | 09/10/2009           | 13/10/2009    | 4/     | TRR047      | CAISSE Pascale          | CPAM    | 349 (9881)                 | 9              | 3.80€  | -     |
|             | CS2                      | 124 C FSE            | 11/08/2004           | 13/10/2009    | 46     | TRR046      | DUPONT Claude           | CPAM    | 349 (9881)                 | 9              | 3.24€  |       |
| Défacturer  |                          | 123 S FSE            | 11/08/2004           | 11/08/2004    | 21     | TRA021      | CARTE ENEANT SELL Papia | CPAM    | 349 (9881)                 | 12             | 2.24€  |       |
|             | 0.02                     |                      | 21/06/2004           | 10/10/2004    | 6      | TRA021      | CARTE DE DEMO Agatha    | REPO    | 349 (900 I)<br>NDELIR SESA | M 1            | 4.02 C |       |
| 57          | CS2                      |                      | 21/06/2007           | 19/10/2008    | 6      | TRA004      | CARTE ENFANT SELL Benja | REPO    | NDEUR SESA                 | M 3            | 0.82€  |       |
| Corriger    | CS2                      | T ESE                | 21/01/2007           | 19/10/2008    | 5      | TRA004      | BALINI Flodie           | REPO    | NDEUR SESA                 | M 1            | 0.52€  |       |
| Corrigor    | CS2                      | 8 S FSE              | 21/04/2007           | 19/10/2008    | 5      | TRA004      | CARTE FACTICE Remy      | REPO    | NDEUR SESA                 | M 1            | 9.22€  |       |
| 22          | CS2                      | 10 S FSE             | 21/03/2008           | 19/10/2008    | 5      | TRA004      | CARTE FACTICE Remy      | REPO    | NDEUR SESA                 | M 6            | 1.60€  |       |
| Supprimer   | CS2                      | 13 S FSE             | 21/03/2008           | 19/10/2008    | 5      | TRA004      | SPECIMEN CARTE Marie-am | REPO    | NDEUR SESA                 | M 39           | 9.12€  |       |
| - apple and | 🔍 😁 🔳 CS2                | 12 S FSE             | 21/03/2008           | 19/10/2008    | 4      | TRA004      | CAS SIX Francois        | REPO    | NDEUR SESA                 | M 2            | 9.00€  |       |
| <b>×</b> (  | CS2                      | 11 T FSE             | 21/03/2008           | 19/10/2008    | 3      | TRA003      | DUPONT Claude           | CPAM    | 349 (9881)                 |                | 3.00€  |       |
| DRE         | CS2                      | 128 S FSE            | 06/10/2009           |               |        |             | CARTE ENFANT SEUL Benja | r REPO  | NDEUR SESA                 | M 6            | 7.50€  |       |
| annul.      | CS2                      | 126 H FSE            | 06/10/2009           |               |        |             | DESMAUX Nathalie        | REPO    | NDEUR SESA                 | М 6            | 4.24€  |       |
|             | nombre de factures : 58  | U                    |                      |               |        |             |                         |         |                            |                |        |       |
|             | dont 27 sécurisées, 0 no | on-sécurisée , 9 TLA |                      |               |        |             |                         |         |                            |                |        |       |
|             | •                        |                      | III                  |               |        |             |                         |         |                            |                |        | P.    |
| Vidage      |                          |                      |                      |               |        |             |                         |         |                            | Imprimer       | Lége   | ende  |

Vos factures seront donc en attente d'une réponse, voici les états à connaitre.

- "Transmises" (Etat : « T ») = facture envoyée et en attente d'un retour de la caisse.
- "Acceptées" (Etat : « A ») = facture acceptée par la caisse ou la mutuelle.
- "Rejetées" (Etat : « R ») = facture rejetée par la caisse ou la mutuelle : facture à recycler
- "Comptabilisées" (Etat : « C ») = facture acceptée qui a été basculée en recette comptable dans la comptabilité de Topaze.
- "Soldés" (Etat : « S ») = facture retirée de la comptabilité : somme perdue.
- "Non transmise" (Etat : « N ») = Facture papier envoyée par courrier.
- Hors-Teletrans (Etat : « H ») = Facture mise hors télétransmission ou dans le lecteur en mode FSE visite non sécurisée.

Pour plus de détails et parfaire votre formation, veuillez consulter le guide d'utilisateur se trouvant sur l'univers Services :

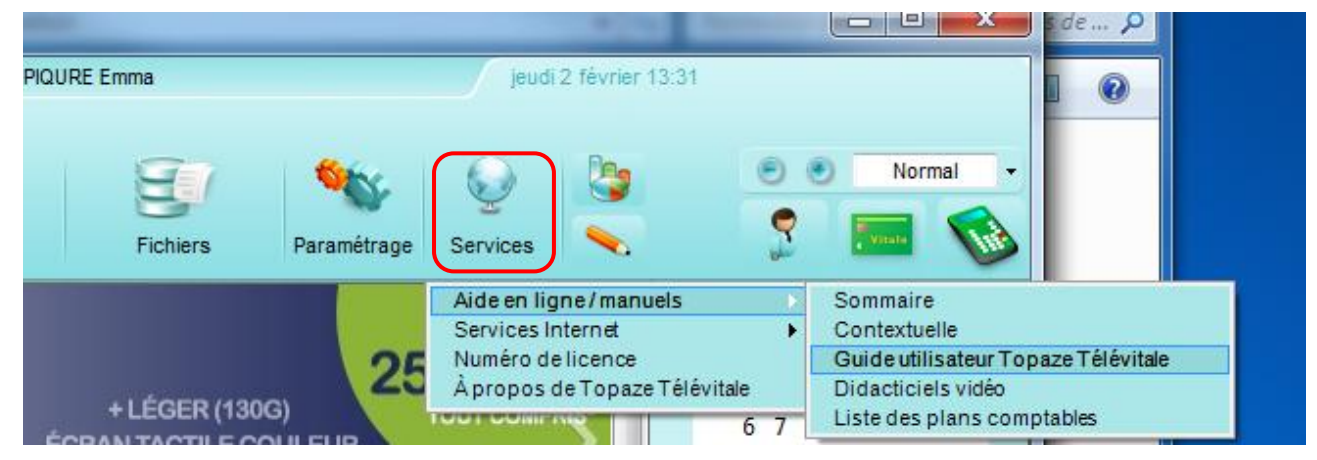

Ou sur notre site internet en cliquant sur « Wiki Maestro » de la page d'accueil :

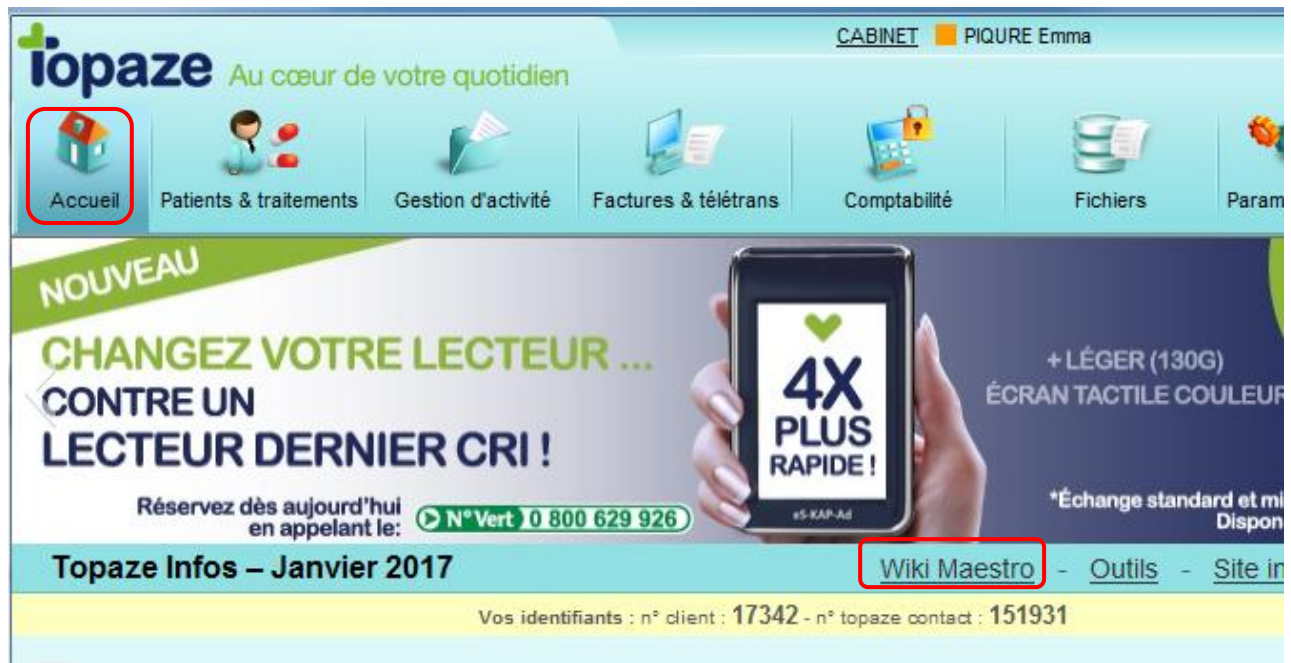

Pour info : Vous trouverez également sur le site des vidéos didacticiels !

Et vous avez accès au RV téléphoniques de formation en prenant rendezvous au 04 92 914 914.

En cas de difficultés techniques, n'hésitez pas à contacter votre Service Technique de 9h à 18h du lundi au vendredi au 04 92 914 924.